# SharePoint Output Caching dans un site Intranet

Comment utiliser le cache dans un site Publishing

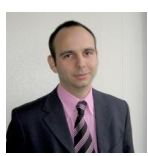

Afin de permettre l'amélioration des performances de sa ferme MOSS utilisée pour le site portail corporate (site MOSS de type Publishing), nous allons évoquer l'activation de l'option de Cache, Output Caching

#### Introduction

Un site Intranet basé sur le modèle de Publishing de MOSS ouvre des options intéressantes. Parmis celles-ci, on trouve les options de Cache et plus particulièrement le cache de "rendu".

Ce système permet d'effectuer la mémorisation du chargement fait par un utilisateur donné pour tous les autres qui possèdent le même lot de permissions.

#### Présentation

Ainsi, un utilisateur de type lecteur arrivant sur la page d'accueil du site va provoquer le chargement en mémoire et la construction de toute la page qui lui sera ensuite affichée :

- Exécution des requêtes de sélection de contenu
- Chargement des Content Query WebParts
- Chargement de toutes les WebParts
- ...

Tout ceci va créer la page et ensuite envoyer tout ce contenu généré à l'utilisateur.

Le système de cache, lorsqu'il est activé, va mémoriser ce rendu (pour un temps défini lors de l'activation) afin de le transférer aussi au prochain utilisateur ayant le même niveau de permissions.

Cette mémorisation est généralement effectuée par chaque serveur frontal. On comprend donc très bien que ce chargement permet de limiter le travail inutile pour les serveurs frontaux, mais exige un minimum de mémoire RAM supplémentaire d'1 GB. Il faut un minimum de 6 GB par Web Front End si on souhaite avoir cette option (8 GB est la valeur conseillée).

La mise en place de cette option nécessite plusieurs étapes distinctes :

- Création du profil de cache
- Utilisation du profil pour toutes les pages d'une collection entière de sites (SPSite)
- Utilisation du profil pour toutes les pages d'un site (SPWeb)
- Utilisation du profil pour une page Layout spécifique
- Modification des options avancées du cache

Commençons par la création du profile de cache.

## Création du profile de cache

Le première chose à savoir est que cette option de cache n'est possible que pour un (ou plusieurs) site(s) SharePoint basés sur les modèles de site :

- Publishing Collaboration Portal
- Publishing Publishing Portal

Ainsi, ce paramétrage s'active pour chaque collection de sites basée sur ces modèles. Il n'est pas possible d'effectuer ce paramétrage sur une Web Application directement, vous devez passer par l'administration de votre collection de sites.

Pour commencer, il faut aller dans la page "Site Settings" du site racine de votre collection de sites, via le menu :

#### • Site Actions > Site Settings > Modify All Site Settings

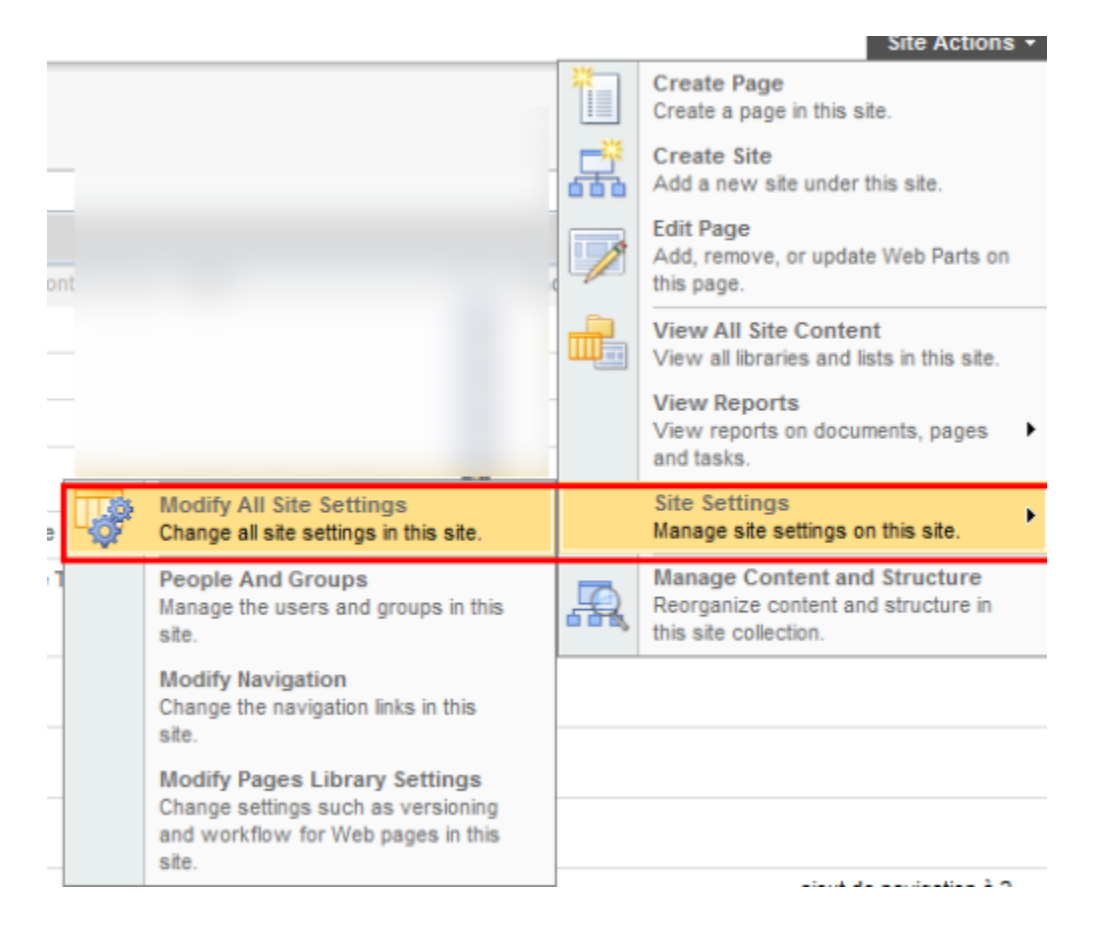

On trouve donc les options d'administration de la collection de sites dans la rubrique de droite "Site Collection Administration", dont les options de cache :

| Site Collection Administration           |   |
|------------------------------------------|---|
| Search settings                          |   |
| Search scopes                            |   |
| Search keywords                          |   |
| Recycle bin                              |   |
| Site directory settings                  |   |
| Site collection usage reports            |   |
| Site collection features                 |   |
| Site hierarchy                           |   |
| Portal site connection                   |   |
| Site collection audit settings           |   |
| Audit log reports                        |   |
| Site collection policies                 |   |
| Site collection output cache             |   |
| Site collection cache profiles           |   |
| Site collection object cache             |   |
| <ul> <li>Variations</li> </ul>           | • |
| Variation labels                         |   |
| Variation logs                           |   |
| <ul> <li>Translatable columns</li> </ul> |   |

Il faut dans un premier temps créer un profil de cache qui aura tous les paramètres que l'on souhaite. Ceci s'effectue en cliquant sur "**Site collection cache profiles**".

On arrive alors dans une liste spécialisée, il nous suffit alors de cliquer sur le bouton "New" pour créer ce nouveau profil. On obtient un formulaire avec différentes informations à fournir :

| Cache Profiles: New Iten             | em                                                                                                    |
|--------------------------------------|----------------------------------------------------------------------------------------------------|
|                                      |                                                                                                    |
|                                      | OK Cancel                                                                                                    |
| 🥚 Attach File   🐡 Spelling           | * Indicates a required field                                                                                                    |
| Title *                              |                                                                                                    |
| Display Name                         | Display name is used to populate the list of available cache profiles for site owners and<br>page layout owners.                                                                                                    |
| Display Description                  | Display description is used to populate the list of available cache profiles for site owners<br>and page layout owners.                                                                                                    |
| Perform ACL Check                    | Selecting this check box ensures that all items in the cache are appropriately security<br>trimmed. Clearing this check box allows for better performance but should only be applied<br>to sites or page layouts that do not have information that needs security trimming.                                                                                   |
| Enabled                              | Selecting this check box turns caching on. If you clear this check box, caching will not take<br>place anywhere this profile is selected. Clearing this check box can be useful for<br>troubleshooting the rendering of all sites and page layouts associated with this cache<br>profile. Remember to select this check box when troubleshooting is complete. |
| Duration                             | Duration in seconds to keep the cached version available.                                                                                                    |
| Check for Changes                    | Selecting this check box validates on each page request that the site has not changed and<br>flushes the cache on changes to the site. Clearing this check box can improve<br>performance but will not check for updates to the site for the number of seconds specified<br>in duration.                                                                      |
| Vary by Custom Parameter             | As specified by HttpCachePolicy.SetVaryByCustom In ASP.Net 2.0.                                                                                                    |
| Vary by HTTP Header                  | As specified by HttpCachePolicy.VaryByHeaders in ASP.Net 2.0.                                                                                                    |
| Vary by Query String Parameters      | As specified by HttpCachePolicy.VaryByParams in ASP.Net 2.0.                                                                                                    |
| Vary by User Rights                  | Selecting this check box ensures that users must have identical effective permissions on<br>all securable objects to see the same cached page as any other user.                                                                                                    |
| Cacheability                         | As specified by HttpCacheability in ASP.Net 2.0.                                                                                                    |
| Safe for Authenticated Use           | This check box should be selected for only those policies that you want to allow to be applied to authenticated scenarios by administrators and page layout designers.                                                                                                    |
| Allow writers to view cached content | Selecting this check box bypasses the normal behavior of not allowing people with edit<br>permissions to have their pages cached. This check box should be selected only in<br>scenarios in which you know that the page will be published, but will not have any content<br>that might be checked out or in draft.                                           |
|                                      |                                                                                                    |

OK Cancel

On trouve les informations de bases :

- **Title**: Titre du nouveau profil (nom interne pour l'item)
- **Display Name**: Nom public du nouveau profil (nom présenté pour l'item)
- **Display Description**: Description du nouveau profil
- Enabled: Le profil est actif ou dormant

Ensuite on voit les paramètres spécifiques :

- Perform ACL Check: Le test des permissions est effectué pour chaque utilisateur afin de créer une image mémoire en rapport avec le lot de permission que celui-ci possède. Cette option est adaptée pour un site de type Intranet. Dans le cas d'un site Internet avec l'activation du compte anonyme, cette option n'est pas nécessaire. Il faut aussi comprendre que vous aurez autant de version de la page en mémoire qu'il existe de jeu de permissions pour votre page - On coche l'option
- **Duration**: Temps (en secondes) de vie de l'objet en cache. cette valeur dépend de la vie de votre site, s'il est très statique, il est préférable de mettre cette valeur plutôt élevée (5 minutes). Si en revanche, c'est un site ayant une activité importante, vous pouvez le réduire à 60 secondes **On définit 60 secondes**
- **Check for Changes**: Cette option demande au moteur de valider pour chaque chargement qu'il n'y ait pas de modification éventuelle faite sur la page avant d'envoyer la version en cache **On coche l'option**
- Vary by Custom Parameter (More on MSDN): Cette option permet d'avoir plusieurs versions d'une même page suivant une information fournie en paramètre De base, on peut le laisser vide
- Vary by HTTP Header (More on MSDN): Cette option permet d'avoir plusieurs versions d'une même page suivant une information fournie HTTP Header (par exemple, suivant le serveur IIS) - De base, on peut le laisser vide
- Vary by Query String Parameters (More on MSDN): Cette option permet d'avoir plusieurs versions d'une même page suivant une information fournie en paramètre via Querystring De base, on peut le laisser vide
- Vary by User Rights: Cette option permet d'avoir plusieurs versions d'une même page suivant le jeu de permissions de l'utilisateur On coche l'option
- Cacheability (More on MSDN): Cette option définit le mode de cache que l'on souhaite appliquer On sélectionne "Server"
- Safe for Authenticated Use: Cette option donne la gestion des scénarios aux administrateurs et designers de pages On coche l'option
- Allow writers to view cached content: Cette option permet aux éditeurs de contenu de voir le contenu avec ou sans cache. Il faut faire attention avec cette option, car les éditeurs de contenu doivent savoir que les pages sont sous cache ou non On ne coche pas l'option

Une fois le formulaire rempli, on valide par OK. On est alors redirigé vers la liste des profils existants

| This | system list was created by the Publishing Resources feature to store profiles for configuring | g caching in your site. |           |   |
|------|-----------------------------------------------------------------------------------------------|-------------------------|-----------|---|
| Nev  | v · Actions · Settings ·                                                                      | View:                   | All Items | • |
| ۵    | Title                                                                                         |                         |           |   |
|      | Disabled                                                                                      |                         |           |   |
|      | Public Internet (Purely Anonymous)                                                            |                         |           |   |
|      | Extranet (Published Site)                                                                     |                         |           |   |
|      | Intranet (Collaboration Site)                                                                 |                         |           |   |
| Е    | Portal NEW                                                                                    |                         |           |   |

On peut maintenant utiliser ce profil dans notre site Intranet.

## Utilisation du profil dans une collection de sites

Maintenant que le profil de cache est créé, il faut l'appliquer sur notre site Intranet. La première option qui est la plus simple à comprendre, est l'application de cette option sur l'intégralité du site Intranet.

Dans le monde SharePoint, cela correspond à l'utilisation de cette option sur toute la collection de sites de notre Intranet.

Nous devons donc aller à nouveau dans le site racine de notre collection de site pour ouvrir la page des paramétrages

• Site Actions > Site Settings > Modify All Site Settings

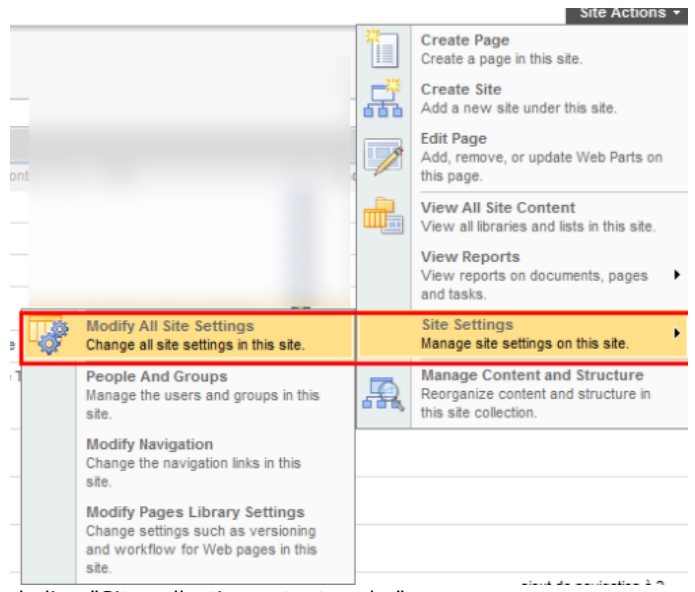

On va cliquer cette fois sur le lien "Site collection output cache"

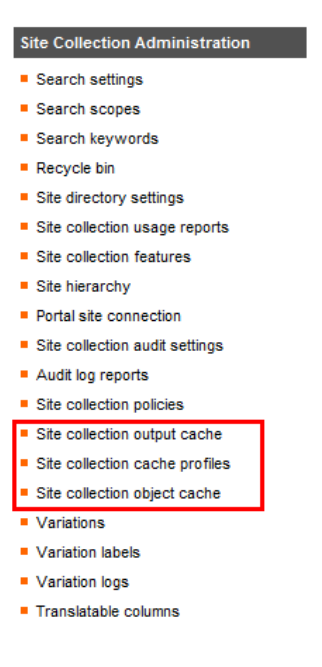

On arrive alors dans une page qui nous propose en tout premier lieu l'activation ou non de l'option de cache, une fois cette option cochée, on choisit le profil à appliquer suivant le type d'accès (Anonyme ou authentifié). Dans notre exemple, ce sera le même profil pour les deux types d'accès (en général le compte anonyme n'est pas utilisé en Intranet).

| onfigure site-wide cache settings.                                                                                                    |                                                                                                    |
|----------------------------------------------------------------------------------------------------|----------------------------------------------------------------------------------------------------|
| Autput Cache<br>elect the Enable output cache check box to enable output caching in this site collection.                                                                                                    | I Enable output cache                                                                                                    |
| efault Page Output Cache Profile<br>cache profile specifies how long items should be held in the cache. It also describes to the<br>aching system how to determine whether a cached page element is in fact valid for other<br>equests for the same element from different users.<br>'ou can specify different cache profiles to use for anonymous and authenticated users. This<br>plimices the use of the cache based on the authentication methods allowed on the site.<br>age output cache profiles specifically affect portal publishing pages. Show memore<br>iformation. | Anonymous Cache Profile  Portal  Authenticated Cache Profile  Authenticated Cache Profile  Portal Portal Portal Cache Profile                                                       |
| age Output Cache Policy<br>'ou can allow administrators and page layout designers to choose a different page output<br>ache profile from the profile specified above.                                                                                                    | Publishing Sites:<br>Publishing sites can use a different page output cache profile<br>Page Layouts:<br>Page layouts:<br>Page layouts can use a different page output cache profile |
| ebug Cache Information<br>elect the check box to enable the display of additional cache information on pages in this site<br>olection. This includes the date and time that page contents were last rendered.                                                                                                    | Enable debug cache information on pages                                                                                                    |

La dernière option est utile en cas de debugging en ajoutant en bas de page un commentaire de debug du style :

<!-- Rendered using cache profile:xxxxxx\_Portal at: 2010-11-04T15:40:48 -->

## ATTENTION

Afin que l'utilisateur bénéficie de ce cache, il faut absolument que celui n'ait pas la barre d'édition de contenu visible. Ceci est surtout pour les gestionnaires de contenu et les administrateurs.

Dans le cas contraire, on trouvera le commentaire suivant dans la source de la page :

-- 2 Output cache not used. Reason: The user is currently viewing the page with the console visible. --

Une fois cette page validée, le cache est immédiatement activé sur toutes les pages de votre site Intranet.

On peut en revanche définir une option de cache spécifique pour tout un sous-site de notre Intranet, via le paramétrage pour un SPWeb.

## Utilisation du profil dans un site spécifique

Le principe de cette option est de créer un profil particulier pour un sous-site qui pourrait avoir des options différentes de toute la collection de sites.

On peut donc imaginer une collection ayant un cache par défaut de 60 secondes et un sous-site particuliers ayant un temps de rétention moindre. Par exemple, un sous-site de News pourra avoir un temps de rafraichissement plus court que le reste de la collection.

Pour effectuer ce paramétrage, nous devons aller au niveau de notre sous-site, puis cliquer sur :

## • Site Actions > Site Settings > Modify All Site Settings

|     |                                                                                                    |    | Site Actions -                                                                                                    |
|-----|----------------------------------------------------------------------------------------------------|----|----------------------------------------------------------------------------------------------------|
|     |                                                                                                    |    | Create Page<br>Create a page in this site.                                                                                                    |
| -   |                                                                                                    | Å  | Create Site<br>Add a new site under this site.                                                                                                    |
| ont |                                                                                                    |    | Edit Page<br>Add, remove, or update Web Parts on<br>this page.                                                                                      |
|     |                                                                                                    |    | View All Site Content<br>View all libraries and lists in this site.                                                                                 |
|     |                                                                                                    |    | View Reports<br>View reports on documents, pages                                                                                                    |
|     |                                                                                                    |    |                                                                                                    |
| ,   | Modify All Site Settings<br>Change all site settings in this site.                                                                                                    |    | Site Settings<br>Manage site settings on this site.                                                                                                 |
|     | Modify All Site Settings<br>Change all site settings in this site.<br>People And Groups<br>Manage the users and groups in this<br>site.                                                                                                    | æ, | Site Settings<br>Manage site settings on this site.<br>Manage Content and Structure<br>Reorganize content and structure in<br>this site collection. |
|     | Modify All Site Settings<br>Change all site settings in this site.<br>People And Groups<br>Manage the users and groups in this<br>site.<br>Modify Navigation<br>Change the navigation links in this<br>site.                                                                                                    | R  | Site Settings<br>Manage site settings on this site.<br>Manage Content and Structure<br>Reorganize content and structure in<br>this site collection. |
|     | Modify All Site Settings<br>Change all site settings in this site.<br>People And Groups<br>Manage the users and groups in this<br>site.<br>Modify Navigation<br>Change the navigation links in this<br>site.<br>Modify Pages Library Settings<br>Change settings such as versioning<br>and workflow for Web pages in this | R  | Site Settings<br>Manage site settings on this site.<br>Manage Content and Structure<br>Reorganize content and structure in<br>this site collection. |

On va cliquer cette fois sur le lien "Site output cache"

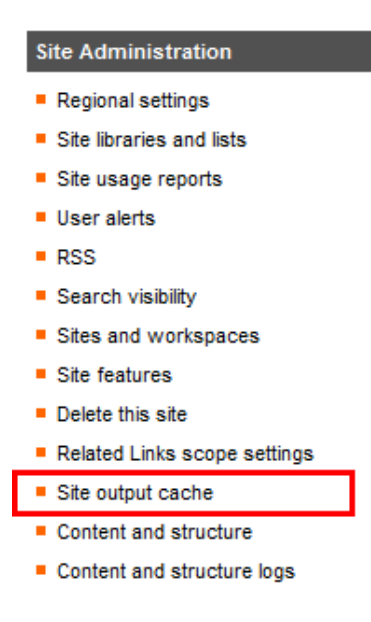

On arrive alors sur une page nous affichant le paramétrage actuel appliqué au sous-site. Notre exemple nous indique que nous sommes sous héritage du paramètre de la collection de sites :

| Configure the output cache settings for the publishing site.                                                                                                    |                                       |
|----------------------------------------------------------------------------------------------------|---------------------------------------|
| Page Output Cache Profile                                                                                                    | Anonymous Cache Profile               |
| You can specify a cache profile for caching page output                                                                                                    | Inherit the profile "Portaf.          |
| for anonymous users, and a cache prove or caching use<br>output for authenticated users. These cache settings will<br>apply only to this she unless you select the Apply this<br>setting to all subsites check box. | Select a page output cache profile    |
|                                                                                                    | Authenticated Cache Profile:          |
|                                                                                                    | Inherit the profilePortaf.            |
| show me more information.                                                                                                    | Select a page output cache profile    |
|                                                                                                    | Apply these settings to all sub-sites |

Si nous voulons changer de profil pour ce sous-site, il nous faut donc cliquer sur "Select a page output cache profile", puis choisir le profil à appliquer (selon l'option de connexion anonyme ou authentifiée). On coche aussi le fait de vouloir utiliser ce profil pour tous les sous-sites de celui où on se trouve :

| Configure the output cache settings for the publishing site.                         |                                                                    |  |
|--------------------------------------------------------------------------------------|--------------------------------------------------------------------|--|
| Page Output Cache Profile<br>You can specify a cache profile for caching page output | Anonymous Cache Profile:<br>O Inherit the profile 'SGSNET_Portal'. |  |
| output for authenticated users. These cache settings will                            | Select a page output cache profile                                 |  |
| apply only to this sits unless you select the Apply this                             | SGSNET_Portal +                                                    |  |
| setting to an addates creek tex.                                                     | SGSNET Portal Cache Profile                                        |  |
| Show me more information                                                             | Authenticated Cache Profile:                                       |  |
| Show me more information.                                                            | C Inherit the profile 'SGSNET_Portal'                              |  |
|                                                                                      | Select a page output cache profile                                 |  |
|                                                                                      | SGSNET_Portal -                                                    |  |
|                                                                                      | SGSNET Portal Cache Profile                                        |  |
|                                                                                      | Apply these settings to all sub-sites                              |  |

On valide alors le changement par OK. Le changement est alors immédiatement appliqué sur le site SharePoint.

Voyons maintenant la possibilité de définir un profil spécifique à une page Layout.

#### Utilisation du profil dans une page Layout

Cette dernière option de cache possède un objectif différent. Il s'agit dans ce contexte de spécifier un profil de cache spécifique pour une page graphique donnée.

On peut très bien alors dire que la page d'accueil des utilisateurs (ayant un graphisme Layout particulier) va avoir une durée de cache plus importante que les autres pages afin de limiter le travail des serveurs.

Pour cela, il faut aller dans la page de settings du site racine de la collection de sites comme précédemment :

• Site Actions > Site Settings > Modify All Site Settings

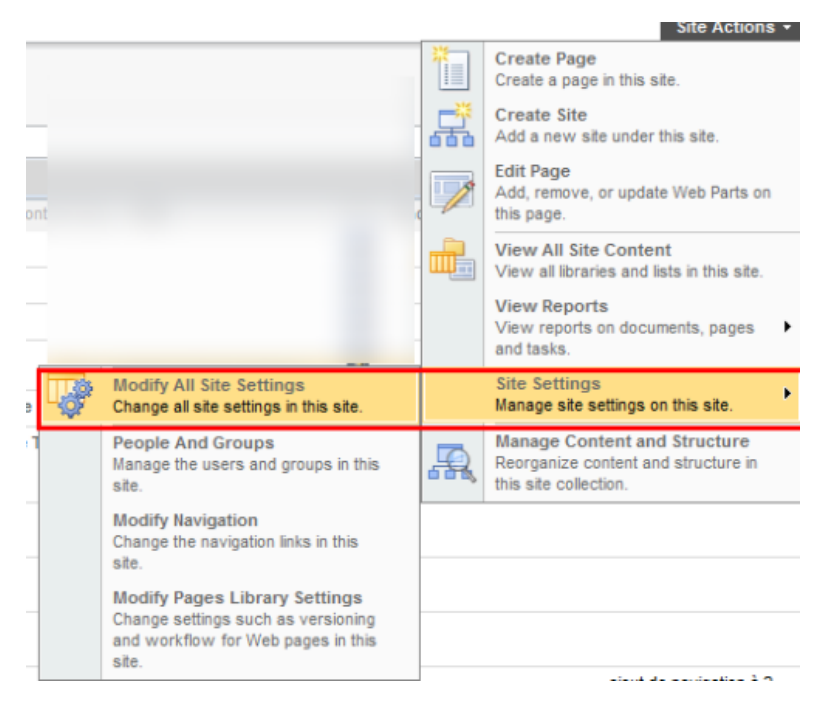

On va cliquer cette fois dans la colonne "Galleries" sur le lien "Master pages and page layouts"

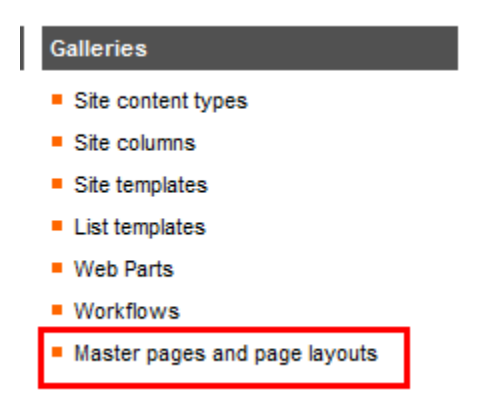

On arrive alors dans la page affichant la liste interne des pages de graphisme (Page Layouts) ou pages maître (Master pages)

| Use th  | e master pa | ge gallery to store master pages. The master | pages in this gallery are | available to this a | itle and any sites underneath it. |             |                        |
|---------|-------------|----------------------------------------------|---------------------------|---------------------|-----------------------------------|-------------|------------------------|
| New     | · Uptor     | ad * Actions + Bettings +                    |                           |                     |                                   |             |                        |
| Туре    | Varaion     | Name                                         | Hadried                   | O Vodthed By        | Checked Out Tor Contect           | Hidden Page | Associated Contern Typ |
|         | 1.0         | Editing Mena                                 | 26/02/2008 11:59          |                     |                                   |             |                        |
| <b></b> | 1.0         | en-ua                                        | 26/02/2008 11:59          |                     |                                   |             |                        |
|         | 1.0         | Preview images                               | 26/02/2006 11:59          |                     |                                   |             |                        |
|         | 1.0         |                                              | 21/04/2009 13:47          |                     |                                   |             |                        |
| 8       | 1.0         | AdvancedSearchLayout aspx                    | 26/02/2008 11:59          |                     |                                   |             | Welcome Page           |
|         | 10.0        | application master                           | 24/11/2008 18:03          |                     |                                   | No          | Administrative Task    |
| 1       | 1.0         | ArticleLeft aspx                             | 26/02/2008 11:59          |                     |                                   |             | Article Page           |
| 1       | 1.0         | ArticleLinks.aspx                            | 26/02/2008 11:59          |                     |                                   |             | Article Page           |
| 8       | 1.0         | ArticleRight.aspx                            | 26/02/2008 11:59          |                     |                                   |             | Article Page           |
| 11      | 6.0         | BlackBand master                             | 29/01/2009 14:03          |                     |                                   |             |                        |
| 11      | 1.0         | BlackSingleLevel.mester                      | 26/02/2008 11 59          |                     |                                   |             |                        |

On va donc modifier les paramètres spécifiques à une page graphique, et donc nous devons effectuer un Check-Out de cette page. Pour cela, il faut cliquer sur le lien "Check Out" du menu contextuel de la page choisie

| ۲        | 1.0 |    | SearchMain.aspx -                            |
|----------|-----|----|----------------------------------------------|
| ۲        | 1.0 |    | View Properties                              |
|          | 25. |    | Edit Properties                              |
|          |     | 9  | Manage Permissions                           |
| <b>e</b> | 11. | ۲  | Edit in Microsoft Office SharePoint Designer |
|          |     | X  | Delete                                       |
| ٢        | 2.0 |    | Send To                                      |
| ۲        | 1.0 | -b | Check Out                                    |
| <b>a</b> | 24  | 5  | Version History                              |
| <b>a</b> | 24. | Ì  | Workflows                                    |
| ۲        | 3.0 |    | Alert Me                                     |

Une fois cette extraction effectuée, on va cliquer sur le lien "Edit Properties" du menu contextuel

| Control of the second second secon | 2.0   | SearchMain.aspx                              |  |  |
|----------------------------------------------------------------------------------------------------|-------|----------------------------------------------|--|--|
| ē                                                                                                    | 1.0   | View Properties                              |  |  |
| Ð                                                                                                    | 25. 🛯 | Edit Properties                              |  |  |
|                                                                                                    | 9     | Manage Permissions                           |  |  |
| ē                                                                                                    | 11.   | Edit in Microsoft Office SharePoint Designer |  |  |
| _                                                                                                    | ;     | Delete                                       |  |  |
| ۲                                                                                                    | 2.0   | Send To                                      |  |  |
| ٢                                                                                                    | 1.0   | Check In                                     |  |  |
| <b>a</b>                                                                                                    | 24    | Discard Check Out                            |  |  |
| <b>E</b> 2                                                                                                    | 24.   | Version History                              |  |  |
| ē                                                                                                    | 3.0   | Workflows                                    |  |  |
|                                                                                                    |       | Alert Me                                     |  |  |

On arrive donc dans les paramètres appliqués à la page, dont les paramètres de cache au bas de la fenêtre. Il ne vous reste plus que de spécifier le profile à utiliser pour cette page spécifique et valider par OK

| Authenticated Cache Profile                                                    | : _Portal                                | •                      |           |
|--------------------------------------------------------------------------------|------------------------------------------|------------------------|-----------|
| Anonymous Cache Profile                                                        | Portal                                   | •                      |           |
| Open this Web Part Page in maintenance<br>Open Web Part Page in maintenance vi | e view to delete problem Web Parts<br>ew | and remove personal se | ettings.  |
| Version: 2.0<br>Created at 26/02/2008 11:59 by                                 |                                          |                        | OK Cancel |

On doit enfin effectuer un Check-In de la page en question (via le menu contextuel) pour valider immédiatement la modification.

Pour finir, voyons les paramètres avancés possible pour cette gestion de cache.

## Modification des options avancées du cache

Nous avons pu activer le cache sur les différents niveaux adaptés (Collection de sites, sites ou pages graphiques), mais il est utile de connaître les options avancées possibles pour ce fonctionnement.

Pour cela, il faut retourner dans la page de settings du site racine de la collection de sites comme précédemment :

### • Site Actions > Site Settings > Modify All Site Settings

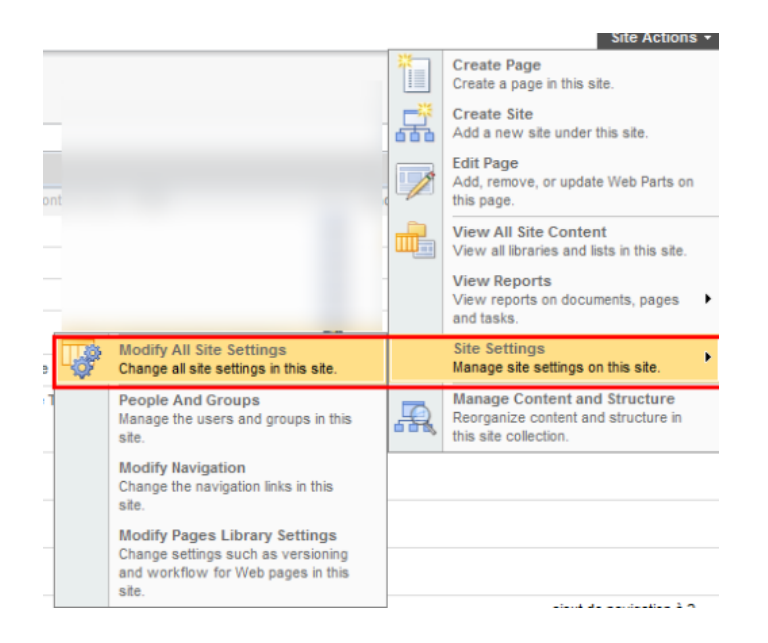

On clique sur le lien "Site collection object cache" dans la rubrique de droite "Site Collection Administration", dont les options de cache :

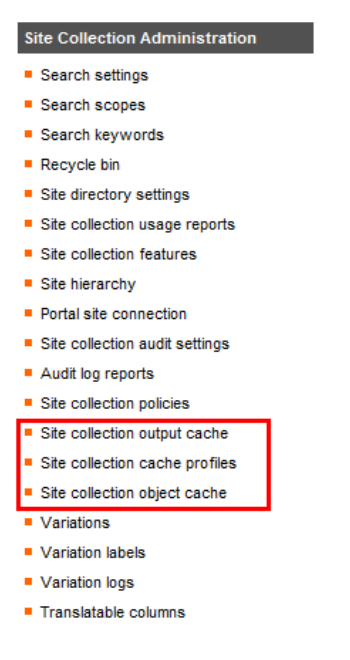

Cela nous amène à la page permettant différentes actions :

- Définition de la taille de mémoire allouée pour ce cache, il s'agit donc de mémoire vive pour chaque serveur
- Reset du cache mémoire sur les serveurs de la ferme
- Reset du cache disque
- Activation du cache utilisé pour les Content Query WebParts lors des requêtes sur les listes
- Définition du multiplicateur sur le nombre de résultats pour les Content Query WebParts

| onfigure settings for the object cache.                                                                                                    |                                                                                                    |
|----------------------------------------------------------------------------------------------------|----------------------------------------------------------------------------------------------------|
| X6pect Cache Size<br>he object cache is used internally to optimize page rendering by storing properties of alters, page<br>system, and pages. Adjust this value to specify the maximum size of the memory that can be<br>and in the object cache.                                                                                                    | Max. Cache Size (HB):<br>500                                                                                                    |
| Neject Cache Reset<br>When you select this check box, all entries in the stipped cache will be flushed immediately when<br>ouclos GK. This check box is not selected, the cache will manage the expination of items based<br>in when they time out or are changed in the site.                                                                                                    | Object Cache Flush Flore all servers in the farm to flush their object caches                                                                                  |
| Isik Based Cashe Reset<br>selected, all entries in the disk cache will be flushed immediately upon clicking OK. Otherwise,<br>be disk cache will be left as is and expiration of terms will be managed with items being removed<br>is they are changed in the site or the disk size is exceeded.                                                                                                    | Force this server to reset its disk based cache.                                                                                                    |
| Cross List Guery Cache Changes<br>Iona Bit guarias initialed by the Context Guery Web Part or other custom implementations can<br>se up server resources. Specifying an answert of time to coche the results of a cross bit guery<br>an patilinely impact cross-bit query performance but may display results that do not reflect the<br>set of control. Changes to the items returned by the query. Checking the server each time cross bit<br>payr runs will produc the most accuste results at the possible cost of slower performance<br>cross the site.                                                                 | <ul> <li>Check the server for changes every time a cross list query run.</li> <li>Use the cached result of a cross list query for this many seconds</li> </ul> |
| cross List Query Results Multiplier<br>ach cross list query night retrieve nesults for a variety of users. To ensure after security<br>remeing that all users will see a valid set of results, the cross list query cache must pull more<br>easis than originally requested. Specifying a larger number will retrieve more data from the<br>enverse and is ideal for allo collectors that have unique security applied on many lists and afters.<br>logicitying a smaller number will concurre less memory per cross list query and is ideally suited<br>or site collections that have unique security on each list or site. | Crean ini query multipler:<br>3                                                                                                    |

Je vous invite à regarder l'article dédié à ces options :

#### • SharePoint Caching Options

Vous pouvez maintenant réfléchir sur les profils de cache à créer et appliquer pour chaque type de contenu. La meilleure solution est de créer un profil par défaut pour toute la collection avec un temps de rétention relativement limité (60 Secondes), puis gérer les sous-sites pouvant être spécifiques avec des profils à part.

#### Conclusion

Cette fonctionnalité de cache est très importante dans le cadre des Intranets utilisés par des sites distants. En effet, chaque gain de temps ou de volume s'inscrit dans l'adoption du site par les utilisateurs.

Même si cela nécessite potentiellement de faire évoluer le matériel (achat de RAM supplémentaire), le retour sur investissement peut s'avérer important. La satisfaction des utilisateurs doit rester l'objectif principal de toutes les modifications éventuelles.

Voici quelques liens utiles si cet article vous a intéressé :

- Blog Technique de fabrice Romelard Billets sur l'améliorations des performances
- Configure page output cache settings
- Different type of MOSS caching mechanisms ?
- SharePoint Caching Options
- How to enable ASP.NET output caching programmatically
- Office Online
- Club SPS MOSS FRANCE(FR)

En vous souhaitant de bons projets de développement.

Romelard Fabrice (alias F\_\_\_) Intranet/Extranet CTO - SGS